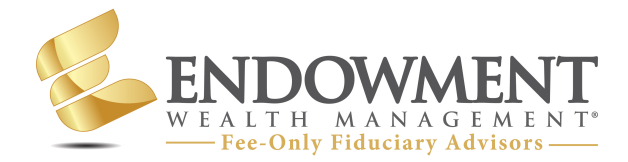

# EWM Personal Finance Tips & Solutions

## Get a Free Credit Report

Problem: Need to Review Your Credit Report & Monitor Credit Score?

Solution: Get a free annual credit report, review it and close old credit cards!

### Step 1: Visit one of the three credit bureaus below to get a credit report

- Equifax (https://www.equifax.com)
- 1. Click "Log In" and "Choose My Plan".
- 2. Under "FREE" click "Get Started".
- 3. Enter your information and check the box next to "I'm not a robot", then click Continue.
- 4. Enter your Email address and Password and click "Sign Into MyEquifax".
- 5. Enter and confirm your Email and Password, then click "I accept".
- 6. Click "Yes, Send Me a Text", and enter the code sent to your phone number, then click Continue.
- 7. Your credit score will pop up with a drop down on the left by Credit Report that allows access to all parts of a credit report.
- Experian (https://www.experian.com)
- 1. Click "Let's get started".
- 2. Enter your information and click "Create Your Account".
- 3. Enter last 4 of Social Security #, Birth Date, and Phone Number & click Continue.
- 4. Confirm your identity by answering the multiple choice questions and click Continue.
- 5. Choose a security question and answer it, create a 4-digit PIN, and answer final question then click "Submit and Continue".
- 6. Click "Credit" at the top, then click "Experian credit report", on these two pages are your credit history and report.

(continued on the other side)

SEC Registered Investment Adviser (RIA) Providing Fee-Only Fiduciary Advice Registered NAPFA Member

For more information: Call us at (920) 785-6010 or visit www.EndowmentWM.com • TransUnion (https://www.transunion.com)

1. Go to https://www.annualcreditreport.com and click "Request your free credit.

2. reports". Enter your information and click "I Accept & Continue to Step 2".

3 Enter this information and click "I Accept & Continue To Step 3".

4. Select Text Message or Phone Call and click "Agree and Send Passcode".

5. Enter the Security Passcode and click "Verify My Identity" and then click Continue.

6. Click "View my report" twice, and then check the box and click Continue.

### Step 2: Review all outstanding credit cards. We recommend closing all credit cards that you do not use. This will lower the risk of someone stealing your identity from the retail credit card provider's database.

#### To learn more about Endowment Wealth Management and our Fee-Only Fiduciary Advice:

#### Call: (920) 785-6010 Visit: www.EndowmentWM.com

**Disclosures:** Information contained herein is intended for informational, illustrative and/or educational use only and not designed to be a recommendation for any specific investment product, strategy, plan feature or other purpose nor shall it be construed to be the provision of individualized investment, tax or legal advice. Endowment Wealth Management, Inc. ("EWM") is not soliciting or recommending any action based on this material. This is neither an offer nor a solicitation to buy/or sell securities in any state or jurisdiction where EWM is not registered, or notice filed and does not qualify for an exemption from such registration and notice filing requirements. Prior to making any investment or financial decisions, an investor should seek individualized advice from a personal financial, legal, tax and other professional advisors that consider all of the particular facts and circumstances of the investor's own situation. All investments involve risk and potential loss of capital and, unless otherwise stated, are not insured or guaranteed.

While the content herein has been obtained from sources that we consider reliable, we do not represent that the information is accurate, complete, or current and it may be relied upon as such. Reliance upon any information in th-s material is at the sole discretion of the reader. Content is subject to change without notice.

Endowment Wealth Management, Inc. ("EWM") is registered as an investment adviser with the SEC. Registration does not imply a certain level of skill or training. A copy of EWM's disclosure documents, including Form ADV Part 3 (Client Relationship Summary), Form ADV Brochure Part 2, and Privacy Statement, are available upon request.

SEC Registered Investment Adviser (RIA) Providing Fee-Only Fiduciary Advice Registered NAPFA Member For more information: Call us at (920) 785-6010 or visit www.EndowmentWM.com